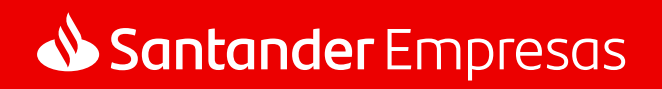

## Pronampe: crédito para micro e pequenas empresas.

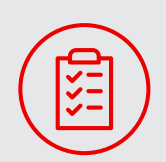

Aprenda a autorizar o **compartilhamento de dados fiscais** da sua empresa.

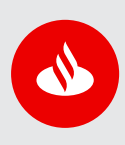

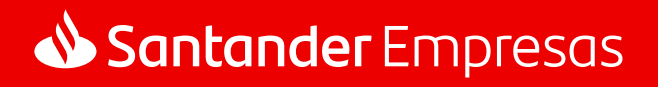

## Veja como compartilhar o faturamento da sua empresa no e-CAC.

1

Acesse o site https://cav.receita.fazenda.gov.br/autenticacao/login e clique em "Entrar com gov.br".

| Pcac                                                                                                    | CÓDIGO DE ACESSO                    | ACESSO GOVER                                                                                                    |
|----------------------------------------------------------------------------------------------------|-------------------------------------|----------------------------------------------------------------------------------------------------|
| CENTRO VIRTUAL<br>DE ATENCIMENTO<br>ra cadastrar um procurador, o contribuinte pode utilizar-                                                                                                    | CPF/CNPJ                            | O GovBR é um servico online de                                                                                           |
| <ul> <li>a opção "Procuração Eletrônica", disponível no Portal e-CAC<br/>(o contribuinte e seu procurador precisam ter Conta GovBr<br/>com nivel de confabilidade Prata ou Ouro).</li> </ul>                                | CÓDIGO DE ACESSO                    | identificação e autenticação digital do<br>cidadão em único meio, para acesso aos<br>diversos serviços públicos digitais |
| <ul> <li>a opçilo "Solicitação de Procuração para a Receta Federal",<br/>dispónível fora do Portal e CAC (apenas o procurador precisa<br/>ler Conta GovBr com nivel de confabilidade Prata ou Ouro).</li> </ul>             | SENHA                               | Entrar com govbr                                                                                                    |
| trigões de Acesso                                                                                                    |                                     | 1                                                                                                    |
| ando maior estabilidade do sistema, foram adotadas medidas de<br>trole de acesso ao e-CAC:                                                                                                    | Avançar                             | Saiba mais sobre GOV BR                                                                                                  |
| g durante o período das 8.00 às 18.00, serão permitidos<br>acessos realizados por aplicações robotizadas que realizem<br>volume de acesso considerados aceitável, ou seja, 500<br>requisições por segundo, da mesma origem, | Salba como gerar o código de acesso |                                                                                                    |
| após as 15 horas, serão liberados os acessos robolizados de<br>grande volume;                                                                                                    |                                     |                                                                                                    |
| acessos por humanos podem ser efetuados sem restrição de                                                                                                    |                                     |                                                                                                    |

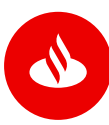

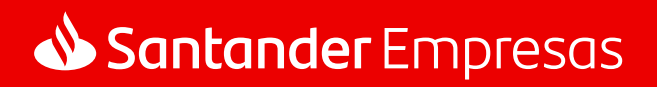

2 Entre no **gov.br** com os dados da **pessoa responsável legalmente** pela sua empresa.

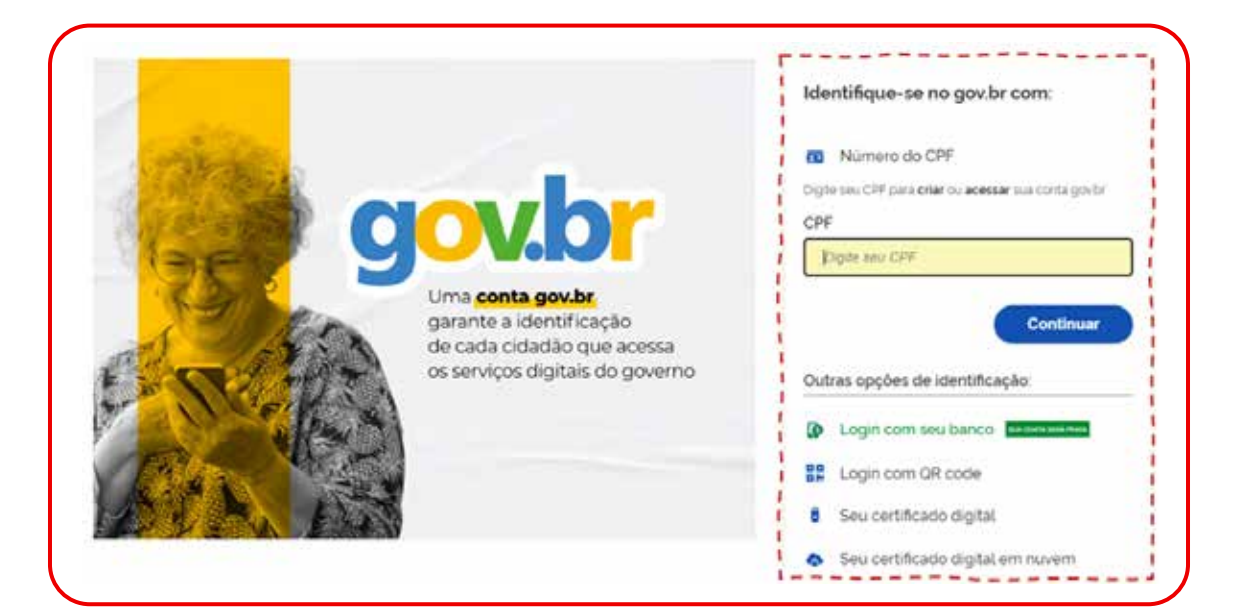

3

Na página inicial, clique em **"Autorizar compartilhamento de dados"**.

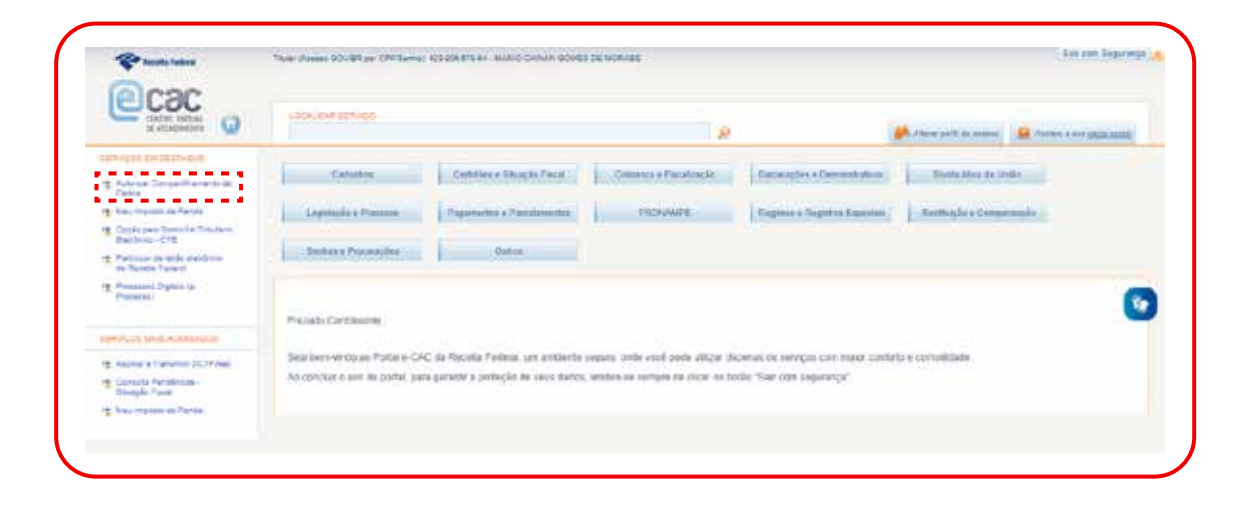

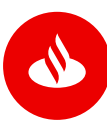

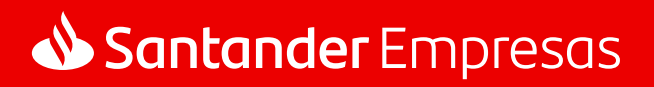

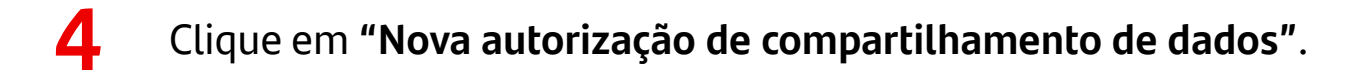

| Autorizar Compartilhamento de Dados                           |  |
|---------------------------------------------------------------|--|
| Nova autorização de compartilhamento de dados                 |  |
| Não há autorizações de compartilhamento de dados cadastrados. |  |
|                                                               |  |

**5** Selecione os dados da sua empresa que deseja compartilhar.

| Pyryana panna                           | 2, Septem ( ) error                                                                                                    | 2.5000.000                                                                             | 4. Contrainer |
|-----------------------------------------|----------------------------------------------------------------------------------------------------|----------------------------------------------------------------------------------------|---------------|
| Sensitive of dolve per vice<br>Sencinar | Annu consummer<br>Consume<br>Annual Consume<br>Annual Consumer<br>Information of the solution of<br>Information of the solution of the<br>Information of the solution of the<br>Information of the<br>Information of the<br>Information of the solution of the<br>Informat | v<br>zanenio da engorsa<br>da de Presos Frikal : (1994)<br>facilio de imposis de renda |               |
|                                         |                                                                                                    |                                                                                        |               |

Digite o CNPJ da sua empresa e o Ano Calendário da declaração. Importante: o Ano Calendário é referente ao ano anterior. Ao compartilhar os dados em 2024, por exemplo, selecione o período de 2023.

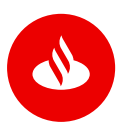

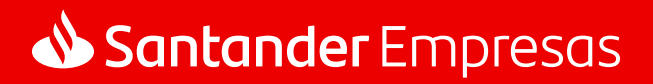

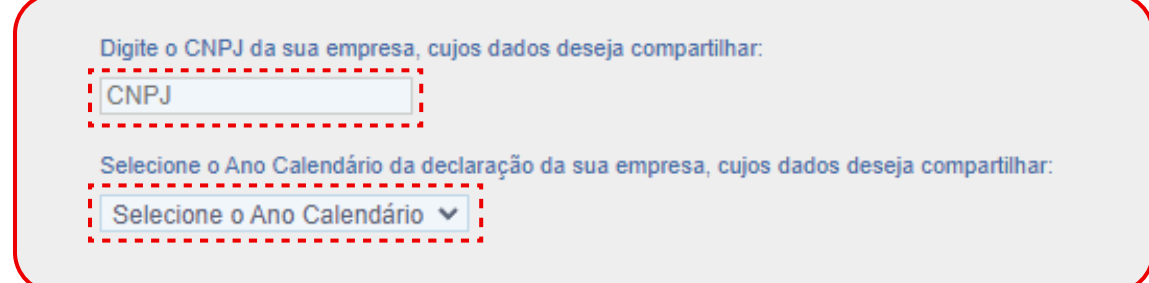

**Selecione o período** dos dados compartilhados.

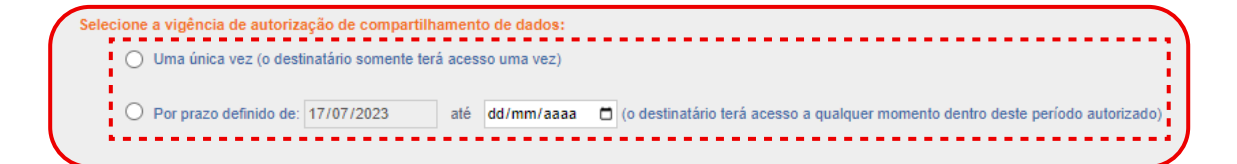

## 8 Escolha o Banco Santander, CNPJ: 90400888000142, como destinatário.

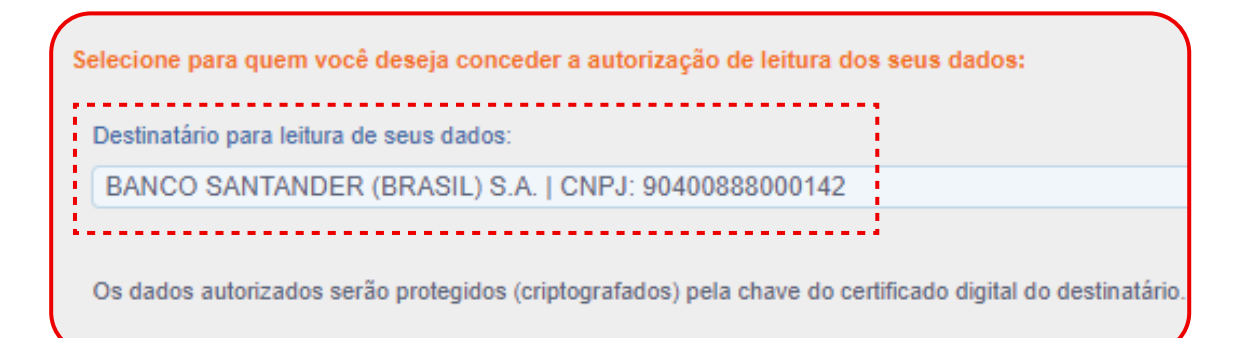

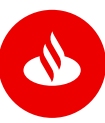

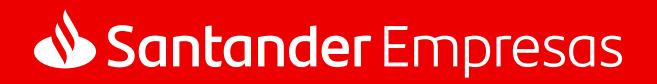

## **9 Autorize** o compartilhamento de dados.

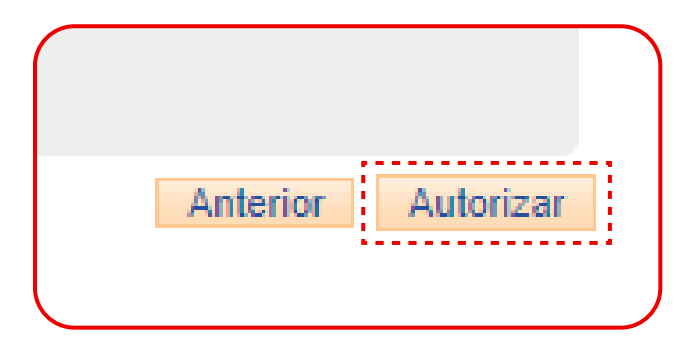

**10** Insira o **código enviado via aplicativo gov.br** para finalizar o compartilhamento.

|                                           | po de assinatura digital de documentos                                                                      |
|-------------------------------------------|----------------------------------------------------------------------------------------------------|
| Autorização                               |                                                                                                    |
| Você autoriza o(a) Ap<br>documento?       | olicação Compartilha Receita a assinar digitalmente <b>1 (um)</b>                                           |
| Uma mensagem con<br>o código para autoriz | n o código foi enviada para o seu <b>aplicativo gov.br</b> . Por favor, digite<br>tar a assinatura digital. |
| Se você não receber                       | o código, verifique se as notificações do aplicativo estão habilitadas.<br>o seu celular.                   |
| nas configurações do                      |                                                                                                    |
| nas configurações do<br>Código:           |                                                                                                    |

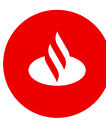

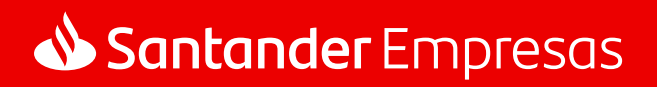

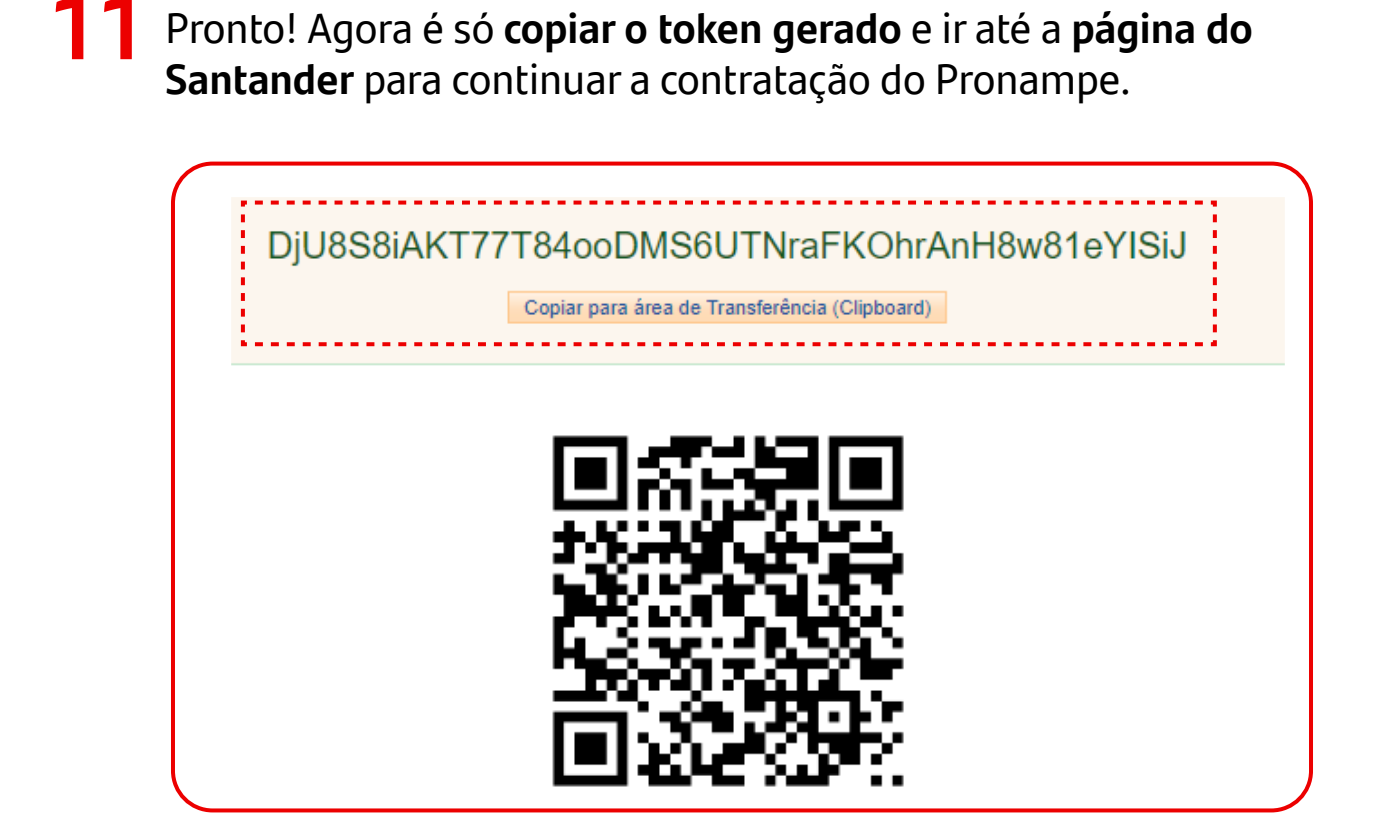

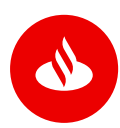

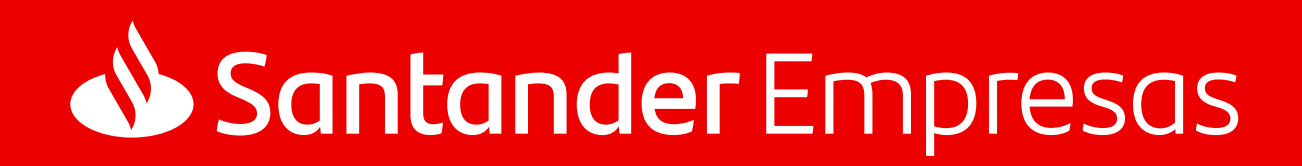